# **Configurar a proteção de quadros de gerenciamento 802.11w no WLC**

## Contents

Introduction Prerequisites Requirements Componentes Utilizados Informações de Apoio Elemento de Informações MIC de Gerenciamento (MMIE) Alterações no IE RSN Benefícios da proteção de quadros de gerenciamento 802.11w Requisitos para ativar 802.11w Configurar GUI CLI Verificar Troubleshoot

## Introduction

Este documento descreve detalhes sobre a proteção de quadros de gerenciamento IEEE 802.11w e sua configuração no Cisco Wireless LAN Controller (WLC).

## Prerequisites

#### Requirements

A Cisco recomenda que você tenha conhecimento do Cisco WLC que executa o código 7.6 ou posterior.

#### **Componentes Utilizados**

As informações neste documento são baseadas no WLC 5508 que executa o código 7.6.

The information in this document was created from the devices in a specific lab environment. All of the devices used in this document started with a cleared (default) configuration. Se a rede estiver ativa, certifique-se de que você entenda o impacto potencial de qualquer comando.

## Informações de Apoio

O padrão 802.11w tem como objetivo proteger os quadros de controle e gerenciamento e um conjunto de quadros de gerenciamento robustos contra falsificações e ataques de repetição. Os tipos de quadro protegidos incluem quadros de Desassociação, Desautenticação e Ação Robusta, como:

- Gerenciamento de espectro
- Quality of Service (QoS)
- Bloquear confirmação

- Medição de rádio
- Transição do Conjunto de Serviços Básicos (BSS)

O 802.11w não criptografa os quadros, mas protege os quadros de gerenciamento. Ele garante que as mensagens venham de fontes legítimas. Para fazer isso, você precisa adicionar um elemento Message Integrity Check (MIC). O 802.11w introduziu uma nova chave chamada IGTK (Integrity Group Temporal Key), usada para proteger quadros de gerenciamento robustos de broadcast/multicast. Isso é derivado como parte do processo de handshake de chave de quatro vias usado com o Wireless Protected Access (WPA). Isso torna o dot1x/Chave pré-compartilhada (PSK) um requisito quando você precisa usar 802.11w. Ele não pode ser usado com open/webauth Service Set Identifier (SSID).

Quando a Proteção de Quadro de Gerenciamento é negociada, o Ponto de Acesso (AP) criptografa os valores GTK e IGTK no quadro EAPOL-Key que é entregue na Mensagem 3 do handshake de 4 vias. Se o AP alterar posteriormente o GTK, ele enviará o novo GTK e o IGTK para o cliente com o uso do Handshake de Chave de Grupo. Adiciona um MIC que é calculado com o uso da chave IGTK.

#### Elemento de Informações MIC de Gerenciamento (MMIE)

802.11w introduz um novo elemento de informação chamado elemento de informação MIC de gerenciamento. Ele tem o formato de cabeçalho como mostrado na imagem.

| 1          | 1      | 2     | 6   | 8   |
|------------|--------|-------|-----|-----|
| Element ID | Length | KeylD | IPN | MIC |

Os principais campos de preocupação aqui são **ID de elemento** e **MIC**. A ID do elemento para MMIE é 0x4c e serve como uma identificação útil quando você analisa as capturas sem fio.

**Observação**: MIC - Contém o código de integridade da mensagem calculado sobre o quadro de Gerenciamento. É importante observar que isso é adicionado no AP. O cliente de destino então recalcula o MIC para o quadro e o compara com o que foi enviado pelo AP. Se os valores forem diferentes, isso será rejeitado como um quadro inválido.

#### Alterações no IE RSN

O RSN IE (Elemento de Informações de Rede de Segurança Robusto) especifica os parâmetros de segurança suportados pelo AP. O 802.11w introduz um seletor de conjunto de cifras de gerenciamento de grupo no RSN IE que contém o seletor de conjunto de cifras usado pelo AP para proteger quadros de gerenciamento robustos de broadcast/multicast. Esta é a melhor maneira de saber se um AP faz 802.11w ou não. Isso também pode ser verificado como mostrado na imagem.

| <u>File Edit View Go Capture Analyze</u>                                                                                                    | Statistics Telephony Tools Interna                                                                                                    | ls <u>H</u> elp                                                                                                    |                                                                                                    |                                                                                         |                                          |               |
|----------------------------------------------------------------------------------------------------|----------------------------------------------------------------------------------------------------|----------------------------------------------------------------------------------------------------|----------------------------------------------------------------------------------------------------|-----------------------------------------------------------------------------------------|------------------------------------------|---------------|
| 0 0 💉 🔳 🔬 🗁 🗶 🤁                                                                                                    | । ् 🗢 🔿 🖗 🛃 🗐 🕅                                                                                                    |                                                                                                    | 2   🗸 🗹 🥵 💥 🛛                                                                                                    |                                                                                         |                                          |               |
| Filter: wlan_mgt.ssid == "PMF"                                                                                                    | 💌 Eq                                                                                                    | oression Clear Ap                                                                                                    | ply Save                                                                                                    |                                                                                         |                                          |               |
| 802.11 Channel: 💌 Channel Offset: 💌 FCS                                                                                                    | Filter: All Frames Vone                                                                                                    | ▪ Wireless Settings                                                                                                    | Decryption Keys                                                                                                    |                                                                                         |                                          |               |
| No. Time Source                                                                                                    | Destination D                                                                                                    | SCP Protocol VLAN                                                                                                    | I Length Info                                                                                                    |                                                                                         |                                          |               |
| 43 0.97510900 cisco_21:c9:7                                                                                                    | 4 IntelCor_20:52:b8                                                                                                    | 802.11                                                                                                    | 285 Probe Response,                                                                                                    | SN=127, FN=0, Flags-                                                                    | •R, BI=102                               | , SSID=PMF[Ma |
| 68 1.20985500 c1sco_21:c9:7                                                                                                    | 4 IntelCor_20:52:b8                                                                                                    | 802.11                                                                                                    | 285 Probe Response,                                                                                                    | SN=132, FN=0, Flags-                                                                    | R, BI=102                                | , SSID=PMF[Ma |
| 108 2.07189800 C1sco_21:c9:7                                                                                                    | 4 Broadcast                                                                                                    | 802.11                                                                                                    | 291 Beacon frame, St                                                                                                    | N=3969, FN=0, Flags=.                                                                   | BI=102,                                  | SSID=PMF[Mal  |
| 122 2 15696900 C1sc0_21:C9:7                                                                                                    | b IntelCor_20:52:68                                                                                                    | 802.11                                                                                                    | 201 Beacon frame St                                                                                                    | SN=74, FN=0, Flags=.                                                                    | R, BI=102,<br>87-102                     | SSID=PMF[Ma]  |
| 217 5.98307800 C1sco_21:09:7                                                                                                    | 4 IntelCor 20:52:68                                                                                                    | 802.11                                                                                                    | 285 Probe Response.                                                                                                    | SN=137, EN=0, Flags=.                                                                   | BT=102,                                  | SSTD#PMF[Ma]  |
| 241 6.19374400 c1sco_21:c9:7                                                                                                    | 4 IntelCor_20:52:b8                                                                                                    | 802.11                                                                                                    | 285 Probe Response.                                                                                                    | SN=142, FN=0, Flags-                                                                    | BI=102                                   | . SSID=PMF[Ma |
| 271 8.00264200 Cisco_21:c9:7                                                                                                    | 4 IntelCor_20:52:b8                                                                                                    | 802.11                                                                                                    | 285 Probe Response,                                                                                                    | SN=166, FN=0, Flags-                                                                    | R, BI=102                                | , SSID=PMF[Ma |
| 272 8 00658300 cisco 21:c9:7                                                                                                    | 4 TotelCor 20:52:b8                                                                                                    | 802 11                                                                                                    | 285 Prohe Resnonse                                                                                                    | SN=167 EN=0 Elaos-                                                                      | R RT=102                                 | SSTD=PMC Ma   |
| B Tag: HT Capabilities (80)<br>Tag: RSN Information<br>Tag Number: RSN Information<br>Tag Number: RSN Information<br>RSN Version: 1<br>B Group Cipher Suite: 00-<br>Pairwise Cipher Suite: 00-<br>Pairwise Cipher Suite: 00-<br>Pairwise Cipher Suite: 00-<br>Auth Key Management (A)<br>B Auth Key Management (A)<br>RSN Capabilities: 0x000<br>0.<br>0.<br>0.<br> | <pre>2.11n D1.10) ation (48) -Of-ac (Ieee8021) AES (CCM) Dount: 1 fist 00-Of-ac (Ieee8021) AES (M) Suite Count: 1 (M) List 00-Of-ac (Ieee8021) 28 = RSN Pre-Auth capabilities = RSN No Pairwise capabilit = RSN GTKSA Replay Counter = Management Frame Protecti = Management Frame Protecti = PeerKey Enabled: False = Suite: 00-Of-ac (Ieee8021 peer Suite out: 00-Of-ac (Ieee8021) </pre> | S (CCM)<br>) WPA (SHA256)<br>: Transmitter (<br>ies: Transmitt<br>capabilities: 4<br>capabilities: 4<br>on Required: Tr<br>on Capable: Tru<br>0 BIP<br>ee8021) | does not support pre-aut<br>er can support WEP defau<br>i replay counters per Pl<br>i replay counters per Pl<br>ue<br>ue | thentication<br>ult key 0 simultaneou<br>TKSA/GTKSA/STAKeySA (<br>TKSA/GTKSA/STAKeySA ( | isly with Pairwise<br>0x0002)<br>0x0002) | key           |
| Group Management Cipi<br>Tag: Extended Supported P                                                                                                    | ter Suite type: BIP (6)<br>Rates 24, 36, 48, 54, [Mbit,                                                                                                    | /sec]                                                                                                    |                                                                                                    |                                                                                         |                                          |               |

Aqui, você encontra o campo group management cipher suite que mostra que 802.11w é usado.

Também foram feitas alterações nos recursos de RSN. Os bits 6 e 7 agora são usados para indicar parâmetros diferentes para 802.11w.

- Bit 6: Proteção de Quadro de Gerenciamento Necessária (MFPR Management Frame Protection Required) - Um STA define esse bit como 1 para anunciar que a proteção de Quadros de Gerenciamento Robustos é obrigatória.
- Bit 7: Management Frame Protection Capable (MFPC) Um STA define esse bit como 1 para anunciar que a proteção de Quadros de Gerenciamento Robustos está habilitada. Quando o AP define isso, ele informa que suporta a proteção do quadro de gerenciamento.

Se você definir a proteção do quadro de gerenciamento conforme exigido nas opções de configuração, os bits 6 e 7 serão definidos. Isso é como mostrado na imagem de captura de pacotes aqui.

| Filter | wlan_mg  | gt.ssid == "PMF"  |               |             |             | Expression Clear | r Apply Sa | ive          |           |          |         |          |          |       |
|--------|----------|-------------------|---------------|-------------|-------------|------------------|------------|--------------|-----------|----------|---------|----------|----------|-------|
| 802.11 | Channel: | - Channel Offset: | FCS Filter: A | All Frames  | - None      | ▼ Wireless Set   | tings Deci | ryption Keys |           |          |         |          |          |       |
| No.    | Time     | Source            |               | Destination |             | DSCP Protocol    | VLAN Lengt | th Info      |           |          |         |          |          |       |
|        | 43 0.97  | 510900 Cisco_     | 21:c9:74      | IntelCor.   | _20:52:b8   | 802.11           | 2          | 85 Probe     | Response, | SN=127,  | , FN=0, | Flags=.  | R        | ., BI |
|        | 68 1.20  | 985500 cisco_     | 21:c9:74      | IntelCor,   | _20:52:b8   | 802.11           | 2          | 85 Probe     | Response, | SN=132,  | , FN=0, | Flags=,  | R        | ., BI |
| 1      | .08 2.07 | 189800 cisco_     | 21:c9:74      | Broadcas    | t           | 802.11           | 2          | 91 Beacon    | frame, s  | N=3969,  | FN=0,   | Flags=   |          | , BI= |
| 1      | 17 2.14  | 027800 Cisco_     | 21:c9:7b      | IntelCor    | _20:52:b8   | 802.11           | 2          | 85 Probe     | Response, | SN=74,   | FN=0,   | Flags=   | R        | , BI= |
| 1      | .22 2.15 | 696900 C1sco_     | 21:c9:7b      | Broadcas    | t           | 802.11           | 2          | 91 Beacon    | frame, s  | N=3185,  | FN=0,   | Flags=   |          | , BI= |
| 2      | 17 5.98  | 307800 Cisco_     | 21:c9:74      | IntelCor.   | _20:52:b8   | 802.11           | 2          | 85 Probe     | Response, | SN=137,  | , FN=0, | Flags=.  | R        | ., BI |
| 2      | 41 6.19  | 374400 C1sco_     | 21:c9:74      | IntelCor.   | _20:52:68   | 802.11           | 2          | 85 Probe     | Response, | SN=142,  | , FN=0, | Flags=.  | R        | ., BI |
|        | 71 8.00  | 264200 C1sco_     | 21:c9:74      | IntelCor.   | _20:52:b8   | 802.11           | 2          | 85 Probe     | Response, | SN=166,  | , FN=0, | Flags=.  | R        | ., BI |
| 4      | 77 8 00  | 658300 01500      | 21 • 29 • 74  | IntelCor    | 20-52-68    | 802 11           | - 7        | 85 Prohe     | Resnonse  | SN=167   | EN=0    | Flags    | P        | BI    |
|        |          | LIN               |               |             |             |                  |            |              |           |          |         |          |          |       |
|        | Tag:     | HT Capabiliti     | les (802.11n  | p1.10)      |             |                  |            |              |           |          |         |          |          |       |
|        | E Tag:   | RSN Informati     | ion           |             |             |                  |            |              |           |          |         |          |          |       |
|        | Тар      | Number: RSN       | Information   | (48)        |             |                  |            |              |           |          |         |          |          |       |
|        | Tag      | length: 26        |               |             |             |                  |            |              |           |          |         |          |          |       |
|        | RSN      | Version: 1        |               |             |             |                  |            |              |           |          |         |          |          |       |
|        | 🖃 Gro    | up Cipher Sui     | te: 00-0f-ad  | c (Ieee802  | 1) AES (CO  | :M)              |            |              |           |          |         |          |          |       |
|        | G        | roup cipher s     | uite OUI: OC  | 0-0f-ac (I  | eee8021)    |                  |            |              |           |          |         |          |          |       |
|        | G        | roup cipher s     | Suite type: / | AES (CCM)   | (4)         |                  |            |              |           |          |         |          |          |       |
|        | Pai      | rwise cipher      | Suite Count:  | : 1         |             |                  |            |              |           |          |         |          |          |       |
|        | 🖃 Pai    | rwise Cipher      | Suite List (  | 00-0f-ac (  | Ieee8021)   | AES (CCM)        |            |              |           |          |         |          |          |       |
|        | 🖻 P      | airwise Ciphe     | er Suite: 00- | -Of-ac (Ie  | ee8021) AE  | ES (CCM)         |            |              |           |          |         |          |          |       |
|        |          | Pairwise Cip      | oher Suite Ol | JI: 00-0f-  | ac (Ieee80  | 021)             |            |              |           |          |         |          |          |       |
|        |          | Pairwise Cip      | wher Suite ty | /pe: AES (  | CCM) (4)    |                  |            |              |           |          |         |          |          |       |
|        | Aut      | h Key Manager     | ient (AKM) SL | uite Count  | : 1         |                  |            |              |           |          |         |          |          |       |
|        | Aut      | n Key Managem     | lent (AKM) L1 | 1st 00-0f-  | ac (Ieee80  | )21) WPA (SHA2   | 56)        |              |           |          |         |          |          |       |
|        | RSN      | Capab111t1es      | : 0x00e8      |             |             |                  |            |              | _         |          |         |          |          |       |
|        |          |                   | 0 = RSN       | Pre-Auth    | capabi lit: | les: Transmitt   | er does r  | not suppor   | rt pre-au | thentica | tion    | 1        |          |       |
|        |          |                   | = RSN         | NO Pairwi   | se capabi   | Intres: Transm   | itter car  | 1 support    | WEP сета  | uit key  | 0 simu  | Itaneous | siy with | Pairs |
|        |          |                   | 10 = RSN      | PIKSA Rep   | Tay Counte  | er capabilitie   | s: 4 rep   | lay counte   | ers per P | TKSA/GTK | SA/STA  | Keysa (U | JX0002)  |       |
|        | · · ·    | 10                | / = KSN       | GIKSA KEP   | ay counte   | er capabilitie   | з. 4 гер   | ay counte    | ers per P | INSA/GTR | SA/STA  | READA (O | 00002)   |       |
|        |          | 1                 | = Mana        | agement Fr  | ame Protec  | tion Canable:    | True       | 1            |           |          |         |          |          |       |
|        |          |                   |               | Key Enabl   | and Frotes  | cron capable:    | nue        | 1            |           |          |         |          |          |       |
|        | •        |                   | = Peer        | ney chabi   | ees raise   |                  |            |              |           |          |         |          |          |       |

No entanto, se você definir isso como opcional, apenas o bit 7 será definido, como mostrado na imagem.

| Eile Edit View Go Capture Analyze Statistic                                                                                                    | cs Telephony <u>T</u> ools Internals J                                                                                                    | Help                                                                                                    |                                                                       |                                                                           |                                                                                                    |                    |     |
|----------------------------------------------------------------------------------------------------|----------------------------------------------------------------------------------------------------|----------------------------------------------------------------------------------------------------|-----------------------------------------------------------------------|---------------------------------------------------------------------------|----------------------------------------------------------------------------------------------------|--------------------|-----|
| • • 🗶 🗮 🔬   🖻 🖿 🗶 💌 🔍                                                                                                    | 🗢 🔿 주 👱 🗐 🕞                                                                                                    | ର୍ ର୍ ତ୍ 🗹 👹                                                                                                    | 🗹 🥵 🖗 i 💢                                                             |                                                                           |                                                                                                    |                    |     |
| Filter: wlan_mgt.ssid == "PMF"                                                                                                    | 💌 Expressi                                                                                                    | ion Clear Apply Save                                                                                                    |                                                                       |                                                                           |                                                                                                    |                    |     |
| 802.11 Channel: 💌 Channel Offset: 💌 FCS Filter: A                                                                                                    | ul Frames 💌 None 💌                                                                                                    | Wireless Settings Decrypt                                                                                                    | ion Keys                                                              |                                                                           |                                                                                                    |                    |     |
| No. Time Source                                                                                                    | Destination DSCP                                                                                                    | Protocol VLAN Length                                                                                                    | Info                                                                  |                                                                           |                                                                                                    |                    |     |
| 35 2.00590100 Cisco_21:c9:7b                                                                                                    | IntelCor_20:52:b8                                                                                                    | 802.11 279                                                                                                    | Probe Response                                                        | , SN=459, FN=0,                                                           | Flags=R,                                                                                                    | BI=102, SSID=PMF   | Ma  |
| 130 5.47209300 cisco 21:c9:74                                                                                                    | Broadcast                                                                                                    | 802.11 285                                                                                                    | Beacon frame, :                                                       | SN=2500, FN=0, F                                                          | lags=                                                                                                    | I=102, SSID=PMF[M  |     |
| 134 5.48216900 C1sco_21:c9:74                                                                                                    | IntelCor_20:52:b8                                                                                                    | 802.11 279                                                                                                    | Probe Response                                                        | , SN=897, FN=0,                                                           | Flags=R,                                                                                                    | BI=102, SSID=PMF   | Ма  |
| 161 5.89994000 C1sco_21:c9:74                                                                                                    | Broadcast                                                                                                    | 802.11 285                                                                                                    | Beacon frame, :                                                       | SN=277, FN=0, F                                                           | lags= 8                                                                                                    | I=102, SSID=PMF[Ma | alf |
| 186 6.51628200 c1sco_21:c9:74                                                                                                    | Broadcast                                                                                                    | 802.11 285                                                                                                    | Beacon frame, :                                                       | SN=306, FN=0, F                                                           | lags= 8                                                                                                    | I=102, SSID=PMF[Ma | lf  |
| <                                                                                                    |                                                                                                    |                                                                                                    |                                                                       |                                                                           |                                                                                                    |                    |     |
| Hag: HT Capabilities (802.11n     □ Tag: RSN Information     Tag Number: RSN Information     Tag length: 20     RSN Version: 1     ⊡ Group Cipher Suite: 00-0f-ac     Pairwise Cipher Suite List 0     Auth Key Management (AKM) Su     □ Auth Key Management (AKM) Su     □ Su     □ Su     □ Su | <pre>D1.10) (48) (48) (48) (1) 0-0f-ac (Ieee8021) AES (CCM) 1 00-0f-ac (Ieee8021) AES (Clifte Count: 1 ist 00-0f-ac (Ieee8021) WF Pre-Auth capabilities: Tr No Pairwise capabilities PTKSA Replay Counter cap GTKSA Replay Counter cap GTKSA Replay Counter cap GTKSA Replay Counter cap GTKSA Replay Counter cap Counter Frame Protection Ggement Frame Protection Ggement Frame Protection Ggement Frame Protection Ggement Frame Protection Gamma (48) (48) (48) (48) (48) (48) (48) (48)</pre> | CCM)<br>PA<br>ransmitter does not<br>: Transmitter can s<br>abiltites: 4 replay<br>abiltites: 4 replay<br>abiltites: 4 replay<br>Required: False<br>Capable: True | support pre-au<br>upport WEP defa<br>counters per P<br>counters per P | uthentication<br>ault key 0 simul<br>PTKSA/GTKSA/STAM<br>PTKSA/GTKSA/STAM | ltaneously with P<br><eysa (0x0002)<br=""><eysa (0x0002)<="" td=""><td>airwise key</td><td></td></eysa></eysa> | airwise key        |     |

**Observação**: a WLC adiciona esse IE de RSN modificado em respostas de associação/reassociação e o AP adiciona esse IE de RSN modificado em beacons e respostas de sondagem.

#### Benefícios da proteção de quadros de gerenciamento 802.11w

• Proteção do cliente

Isso é obtido pela adição de proteção criptográfica aos quadros de desautenticação e desassociação. Isso evita que um usuário não autorizado inicie um ataque de negação de serviço (DOS) falsificando o endereço MAC de usuários legítimos e enviando os quadros de não-associação/desassociação.

• Proteção de AP

A proteção do lado da infraestrutura é adicionada com a adição de um mecanismo de proteção contra destruição de SA (Security Association, associação de segurança), que consiste em um tempo de retorno de associação e um procedimento SA-Query. Antes do 802.11w, se um AP recebeu uma solicitação de Associação ou Autenticação de um cliente já associado, o AP encerra a conexão atual e inicia uma nova conexão. Quando você usa o MFP 802.11w, se o STA estiver associado e tiver negociado a Proteção de Quadro de Gerenciamento, o AP rejeitará a Solicitação de Associação com o código de status de retorno 30 Association request rejected temporarily; Try again later ao cliente.

Incluído na Resposta de Associação está um elemento de informação de Tempo de Retorno de Associação que especifica um tempo de retorno quando o AP está pronto para aceitar uma associação com este STA. Dessa forma, você pode garantir que os clientes legítimos não sejam desassociados devido a uma solicitação de associação falsificada.

**Observação**: a WLC (AireOS ou 9800) ignora os quadros de desassociação ou de desautenticação enviados pelos clientes se eles não usarem o PMF 802.11w. A entrada do cliente só será excluída imediatamente após o recebimento de tal quadro se o cliente usar o PMF. Isso serve para evitar a negação de serviço por dispositivos mal-intencionados, já que não há segurança nesses quadros sem PMF.

#### Requisitos para ativar 802.11w

- 802.11w exige que o SSID seja configurado com dot1x ou PSK.
- 802.11w é suportado em todos os AP compatíveis com 802.11n. Isso significa que AP 1130 e 1240 não suportam 802.11w.
- O 802.11w não é suportado no AP flexconnect e no 7510 WLC na versão 7.4. O suporte foi adicionado desde a versão 7.5.

## Configurar

#### GUI

Etapa 1. Você precisa habilitar o quadro de gerenciamento protegido no SSID configurado com 802.1x/PSK. Você tem três opções, conforme mostrado na imagem.

| ،،ا،،،ا،،<br>cısco | MONITOR WLANS CONTROLLER WIRELESS SECURITY MANAGEMENT COMMANDS HELP EEEDBACK          |
|--------------------|---------------------------------------------------------------------------------------|
| WLANs              | WLANs > Edit 'PMF'                                                                    |
| WLANS              | General Security QoS Advanced                                                         |
| Advanced           | Layer 2 Layer 3 AAA Servers                                                           |
|                    | Layer 2 Security  WPA+WPA2 MAC Filtering2 Fast Transition                             |
|                    | Fast Transition  Protected Management Frame                                           |
|                    | PMF     Disabled       WPA+WPA2 Parameters     Disabled       WPA Policy     Required |
|                    | WPA2 Policy  WPA2 Encryption  AES TKIP                                                |
|                    | Authentication Key Management                                                         |
|                    | 802.1X Enable<br>CCKM Enable<br>PSK Enable                                            |
|                    |                                                                                       |

'Obrigatório' especifica que um cliente que não suporta 802.11w não tem permissão para se conectar. 'Opcional' especifica que até mesmo os clientes que não suportam 802.11w têm permissão para se conectar.

Etapa 2. Em seguida, você precisa especificar o temporizador de retorno e o tempo limite de consulta SA. O temporizador de retorno especifica o tempo que um cliente associado deve aguardar antes que a associação possa ser tentada novamente quando negada pela primeira vez com um código de status 30. O tempo limite de consulta SA especifica o tempo que a WLC espera por uma resposta do cliente para o processo de consulta. Se não houver resposta do cliente, sua associação será excluída da controladora. Isso é feito conforme mostrado na imagem.

| ،،ا،،،ا،،<br>cısco | MONITOR WLANS CONTROLLER WIRELESS SECURITY MANAGEMENT COMMANDS HELP EEEDBACK |  |  |  |  |  |  |
|--------------------|------------------------------------------------------------------------------|--|--|--|--|--|--|
| WLANs              | WLANs > Edit 'PMF'                                                           |  |  |  |  |  |  |
| VLANS              | General Security QoS Advanced                                                |  |  |  |  |  |  |
| ▶ Advanced         | Layer 2 Layer 3 AAA Servers                                                  |  |  |  |  |  |  |
|                    | Layer 2 Security 1 WPA+WPA2                                                  |  |  |  |  |  |  |
|                    | MAC Filtering2                                                               |  |  |  |  |  |  |
|                    | Fast Transition                                                              |  |  |  |  |  |  |
|                    | Protected Management Frame                                                   |  |  |  |  |  |  |
|                    | PMF Required *                                                               |  |  |  |  |  |  |
|                    | Comeback timer(1-<br>20msec) 1                                               |  |  |  |  |  |  |
|                    | SA Query Timeout(100-<br>500msec) 200                                        |  |  |  |  |  |  |
|                    | WPA+WPA2 Parameters                                                          |  |  |  |  |  |  |
|                    | WPA Policy                                                                   |  |  |  |  |  |  |
|                    | WPA2 Policy                                                                  |  |  |  |  |  |  |
|                    | WPA2 Encryption Ass TKIP                                                     |  |  |  |  |  |  |
|                    | Authentication Key Management                                                |  |  |  |  |  |  |
|                    |                                                                              |  |  |  |  |  |  |

Etapa 3. Você deve habilitar o 'PMF 802.1x' se usar 802.1x como o método de gerenciamento de chave de autenticação. Caso use a PSK, você deve marcar a caixa de seleção **PMF PSK** como mostrado na imagem.

| սիսիս<br>cisco                                | MONITOR WLANS CONTROLLER WIRELESS SECURITY MANAGEMENT COMMANDS HELP EEEDBACK                                                                                                    |
|-----------------------------------------------|----------------------------------------------------------------------------------------------------|
| WLANs                                         | WLANs > Edit 'PMF'                                                                                                    |
| ▼ WLANs<br>WLANs                              | General Security QoS Advanced                                                                                                    |
| <ul> <li>₩LANS</li> <li>▶ Advanced</li> </ul> | Layer 2       Layer 3       AAA Servers         Sh Query Timeout(100*       200         WPA+WPA2 Parameters         WPA Policy         WPA2 Policy         WPA2 Encryption         AES       TKIP         Authentication Key Management         802.1X       Enable         PSK       Enable         FT 802.1X       Enable         FT PSK       Enable         PMF 802.1X       Enable |
|                                               | PMF PSK Enable WPA gtk-randomize State 14                                                                                                    |

#### CLI

• Para habilitar ou desabilitar o recurso 11w, execute o comando:

config wlan security wpa akm pmf 802.1x enable/disable

config wlan security wpa akm pmf psk enable/disable

• Para habilitar ou desabilitar Quadros de Gerenciamento Protegidos, execute o comando:

config wlan security pmf optional/required/disable

• Configurações de Tempo de Retorno de Associação:

config wlan security pmf 11w-association-comeback

• Configurações de Tempo Limite de Repetição de Consulta SA:

config wlan security pmf saquery-retry-time

### Verificar

Use esta seção para confirmar se a sua configuração funciona corretamente.

A configuração 802.11w pode ser verificada. Verifique a configuração da WLAN:

| (wlc)>show wlan 1                 |          |
|-----------------------------------|----------|
| Wi-Fi Protected Access (WPA/WPA2) | Enabled  |
| <snip></snip>                     |          |
| 802.1x Enable                     | ed       |
| PSK Disabl                        | Led      |
| CCKM Disabl                       | Led      |
| FT-1X(802.11r) Disab]             | Led      |
| FT-PSK(802.11r) Disab]            | Led      |
| PMF-1X(802.11w) Enable            | ed       |
| PMF-PSK(802.11w) Disab]           | Led      |
| FT Reassociation Timeout          |          |
| FT Over-The-DS mode Ena           | abled    |
| GTK Randomization Dis             | abled    |
| <snip></snip>                     |          |
| PMF                               | Required |
| PMF Association Comeback Time     | 1        |
| PMF SA Query RetryTimeout         | 200      |

## Troubleshoot

Esta seção fornece as informações que você pode usar para solucionar problemas da sua configuração.

Estes comandos de depuração estão disponíveis para solucionar problemas do 802.11w no WLC:

- debug 11w-pmf events enable/disable
- debug 11w-pmf keys enable/disable
- debug 11w-pmf all enable

#### Sobre esta tradução

A Cisco traduziu este documento com a ajuda de tecnologias de tradução automática e humana para oferecer conteúdo de suporte aos seus usuários no seu próprio idioma, independentemente da localização.

Observe que mesmo a melhor tradução automática não será tão precisa quanto as realizadas por um tradutor profissional.

A Cisco Systems, Inc. não se responsabiliza pela precisão destas traduções e recomenda que o documento original em inglês (link fornecido) seja sempre consultado.